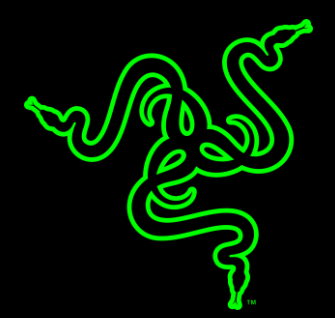

# FIMRWARE UPDATER INSTRUCTIONS

RAZER NARI FIRMWARE UPDATES VERSION V15\_R1

#### **RAZER NARI FIRMWARE UPDATES**

#### **APPLICABLE MODEL NUMBERS**

• RZ04-02680

## **DRIVER NAME AND VERSION**

Firmware Updater v15\_r1

### INSTRUCTIONS

Please follow the instructions below to download and install the updater for your Nari. Following the installation, it is recommended to search for any available Windows Updates.

- 1. For laptop users: Ensure that your laptop is plugged into a wall outlet and not running on battery alone before proceeding.
- 2. Save any open documents on your computer and close all other programs before attempting this update.
- 3. Download the firmware updater from the link below.

http://rzr.to/GDpaK

# **INSTALLATION PROCESS**

- 1. Download the latest firmware update by downloading the link found above.
- 2. Close Razer Synapse and all other running applications before proceeding with the update.
- 3. Run the downloaded firmware (The installer will prompt you to close Synapse and all other applications, If you have already done so, left-click "OK" to proceed.)

| RAZER NARI FIRMWAR | RE UPDATER                                                                                                    |
|--------------------|----------------------------------------------------------------------------------------------------|
|                    | Plug in the wireless USB transceiver (dongle) to your PC.                                                                                  |
| RAZER N            | ARI FIRMWARE UPDATER ×<br>Close Synapse before updating.<br>Please also close all other applications before proceeding<br>with the update. |
|                    | ОК                                                                                                    |
|                    | CANCEL                                                                                                    |

- 4. Plug in the wireless USB transceiver (dongle) to your PC.
- 5. Connect the headset to the PC using the charging cable (cable provided with the product.)
- 6. Launch the downloaded file.

| RAZER NARI FIRMWARE UPDATER                   |                                        |       |  |  |
|-----------------------------------------------|----------------------------------------|-------|--|--|
|                                               |                                        |       |  |  |
|                                               |                                        |       |  |  |
| Update is required                            |                                        |       |  |  |
| Dongle version:12 He<br>Latest Version: 14 La | eadset Version: 12<br>test Version: 14 | PDATE |  |  |

7. Left click the "Update" button and wait for the update to complete.

| RAZER NARI F                                                                       | IRMWARE UPDA  | TER                                                      | New York |  |
|------------------------------------------------------------------------------------|---------------|----------------------------------------------------------|----------|--|
|                                                                                    |               | Plug in the wireless USB transceiver (dongle) to your PC |          |  |
|                                                                                    |               |                                                          |          |  |
| Please do not power off your computer or unplug the device/s Updating firmware 419 |               |                                                          |          |  |
| Dongle version:12<br>Latest Version: 14                                            | Head<br>Lates | dset Version: 12<br>tt Version: 14                       |          |  |

8. You should see a confirmation message once the firmware update has been successfully applied.

| RAZER NARI FIRMWARE UPDATER           |                               |  |  |  |
|---------------------------------------|-------------------------------|--|--|--|
|                                       |                               |  |  |  |
| CONGRATULATIONS!                      |                               |  |  |  |
| Your device has been up               | dated to the latest firmware. |  |  |  |
| Dongle version:14 Headset Version: 14 | CLOSE                         |  |  |  |